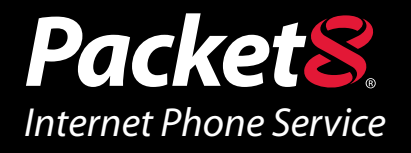

## Virtual Office Outlook Integration User Guide

Version 1.0

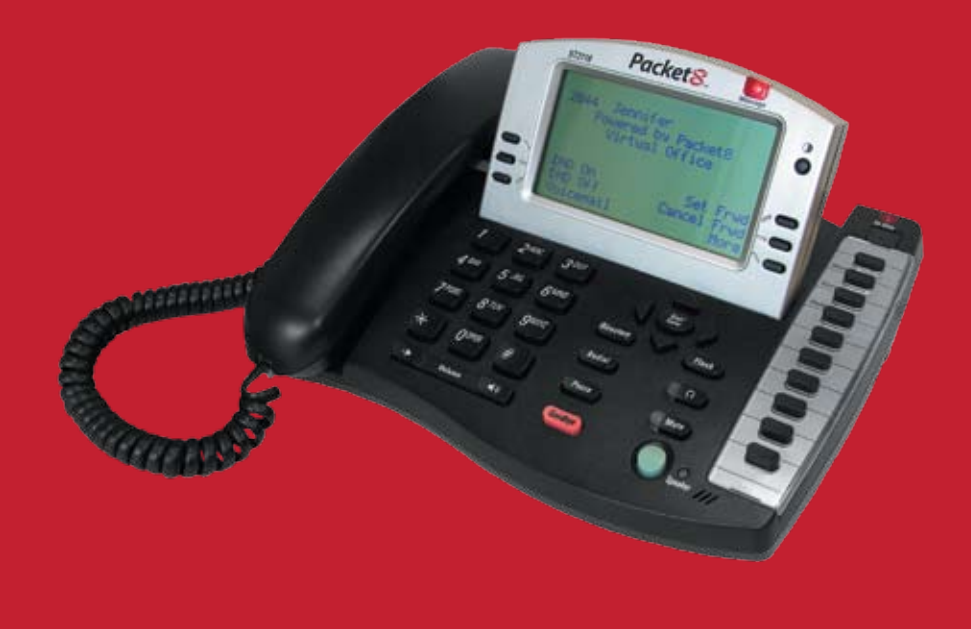

www.Packet8.net 1.866.TRY.VOIP

## Introduction

### What is Virtual Office Outlook Integration?

Virtual Office Outlook Integration allows subscribers to place and receive calls using their Microsoft Outlook email client. Users have the ability to select a contact and then place a call to that party either by right clicking on the contact, selecting "Packet8 Call Contact" or double clicking the contact and selecting the Packet8 tab.

When you "place" a call through your Microsoft Outlook email client, Outlook will contact the Virtual Office server and trigger it to ring the Virtual Office phone on the user's desk. The Virtual Office user picks up the phone and hears a dial tone for a few seconds while calling the remote party. The user can now hear the remote phone ringing from their desk phone.

Outlook Integration also allows Virtual Office users to see who is calling them by displaying screen pops containing the caller's contact information retrieved from any mailbox and any field (Business/Home/Mobile). If the contact is NOT found, a simple dialog showing the phone number of the person calling is displayed.

Outlook Integration allows subscribers to use their desk phone to place calls through the Microsoft Office client. However, it does NOT monitor the status of the call once the call is placed and does not provide call handling or call management.

## **Installation and Setup**

### **System Requirements**

This version of Virtual Office's Outlook Integration requires the following software configuration:

- » Microsoft Windows XP SP2
- » Outlook 2003
- » Microsoft .NET Framework 2.0

## **Installing Outlook Support**

## Follow the instructions below for installation of Virtual Office's Outlook Integration software.

- 1. Close all software applications on your PC.
- 2. Run the setup executable file. This file will typically be called *VirtualOfficeOutlookSetup.exe*.
- 3. The installation wizard will walk you through a very simple installation. Here is what you should see.

If you do not have Microsoft .NET Framework 2.0 installed, you will see the following dialog :

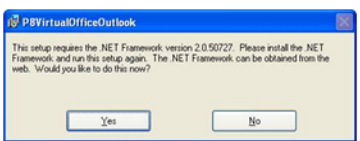

Click yes. This will lead you to the Microsoft website where you can download .NET framework 2.0 and install it.

Once you are done, click "continue" to continue the installation:

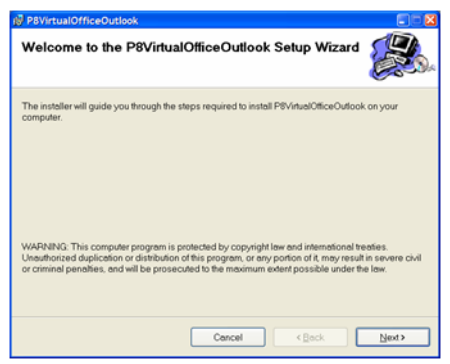

Click Next.

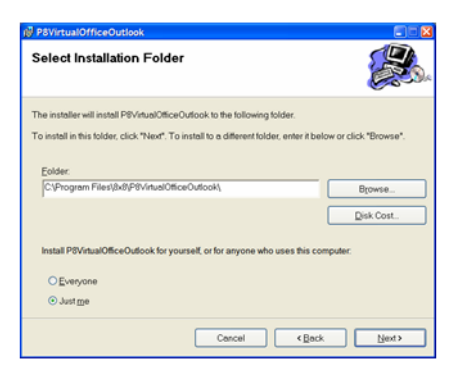

Do not change the default settings. Click next.

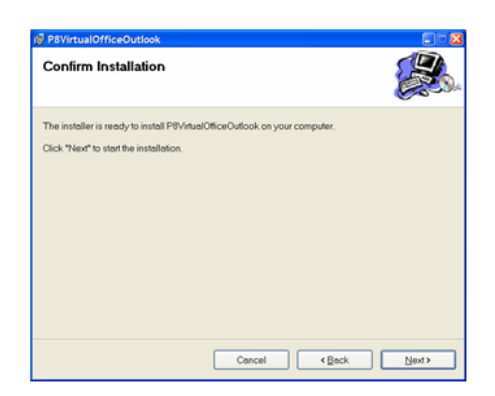

#### Click Next.

| P8VirtualOfficeOutlook                     |        |
|--------------------------------------------|--------|
| Installing P8VirtualOfficeOutlook          |        |
| P8VirtualOfficeOutlook is being installed. |        |
| Please wait                                |        |
|                                            |        |
|                                            |        |
|                                            |        |
|                                            |        |
|                                            |        |
| Cancel                                     | Next > |

### Installation is in progress.

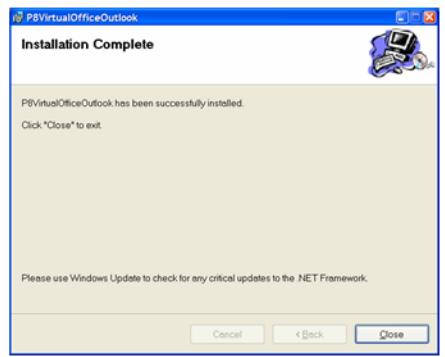

Installation is complete.

## **Configuring Outlook Support for Virtual Office.**

Now that you have installed all the software needed to use Outlook with Virtual Office, you will need to configure it. This will tell the CTI Service how to log in (which ipbx), which extension to associate with Outlook, etc..

1. Start your Outlook Email client.

| Erlen Hirmoft Out        | -  |                         |   |                                                    |  |  |  |
|--------------------------|----|-------------------------|---|----------------------------------------------------|--|--|--|
| On Dis Jaco St.          | 38 | a gaune gep             |   |                                                    |  |  |  |
| X B B - Held             |    | find                    | ٠ | Standplagues - Street (2) 102 Anna annatari tar la |  |  |  |
| Sverid Horn Beth Span    | 1  | Address Dok Cele (Mind) |   | Delever have delever the family delever from       |  |  |  |
|                          | -  | Rules and Aleris        |   | + Seathly + 20er                                   |  |  |  |
|                          |    | E-rod &courts           |   | 13                                                 |  |  |  |
|                          |    | Quitinian               |   | Lind                                               |  |  |  |
| All that Fulders         |    | Oppman .                | _ | 40 Searchine retrains 1:008                        |  |  |  |
| Hill markey - Martin Law |    | Fadet# Contquarters     |   | HE Sergie 4305                                     |  |  |  |
| Ca 96x                   |    | 1                       |   | Pitt Sarph 4305                                    |  |  |  |

From the Tools Menu, Select Packet8 Configuration

| PBX Name           | 8x8                | -   |
|--------------------|--------------------|-----|
| PBX Password       |                    | -   |
| Server Name        | Bx8.vo.packet8.net | Edt |
| Phone Extension    | 2859               | _   |
| Voicemail Password |                    |     |
|                    | Save and Logon     |     |

- 2. You will get the above dialog box.
- Enter the iPBX Name and iPBX password. The iPBX Name and iPBX password should be given to you by your iPBX administrator. (The default password is admin)

*Note:* For security purposes, please change your iPBX password immediately. You can do so by logging into your Packet8 Customer Self Service Portal. Then go to "My Account," and to "IPPBX" and click on the account number. Select "iPBX Password for Outlook set up" to change your password.

| 1 |
|---|
|   |
|   |
|   |
|   |
|   |

- 4. Use the default Server name that is shown in the dialog box.
- 5. Enter your extension in the "Phone Extension" feld.
- 6. Enter your Voicemail password in the "Voicemail Password" field. (The default Voicemail password is a blank field.)
- 7. Click "Save and Logon."

| Phone Extension:    | 101                       |  |
|---------------------|---------------------------|--|
| Voicemail Password: |                           |  |
|                     | Save and Logon            |  |
| Logor               | n OK, Ready to Make Call. |  |
|                     | Close This Dialog         |  |

8. You have successfully logged on. Click "Close This Dialog."

### Your Outlook client is now configured to make and receive calls.

# Uninstalling Virtual Office's Outlook Integration Software

To uninstall an existing version of Virtual Office's Outlook Integration software follow, the steps given below:

- 1. Launch the Windows Control Panel.
- 2. Select Add or Remove Programs.
- 3. Select the appropriate version of Packet8 Virtual Office Outlook Plug-in and click Change/Remove (or Add/Remove).

# Using Outlook to Make and Receive Calls From/To the Virtual Office System

### **Adding contacts**

By this time, you have installed and configured your Virtual Office Outlook software. When you configured the system, you associated your extension number with Outlook. The CTI Service uses this extension to make calls. It also listens for calls coming to this extension.

In order to test and use this system, you may want to add some contacts with valid phone numbers. Here is a suggestion:

- 1. Add a few extension users within this iPBX as contacts (just their extension numbers) .
- 2. Add PSTN numbers as contacts (e.g. cell phone).

3. Add International numbers.

| 🖬 John Smith - Co                                      | otact                                               |        |  |
|--------------------------------------------------------|-----------------------------------------------------|--------|--|
| Che Call Yerr<br>I Same and Once I<br>Same<br>Facilità | juent format jock ártara tiek<br>að að 8 ₹ Ø*3 @• • |        |  |
| Gereral Details                                        | Activities Certificates All Fields                  |        |  |
| Pulltjane<br>Job title:<br>Cogpany:<br>F(e ac:         | John Smith<br>Smith, John                           | Ecoal. |  |
| Phone numbers                                          | 21.00                                               |        |  |
| Home                                                   | •                                                   |        |  |
| Mahle                                                  | -                                                   |        |  |
| Addresses                                              | 1.0                                                 |        |  |
| Buitess                                                | •                                                   |        |  |
| This is the mailing address                            |                                                     |        |  |

The example above shows an Outlook user as contact. Notice that the extension number is added as the Business phone number.

| I John Smith - Co                                                             | ontact.                                              |         |       |  |
|-------------------------------------------------------------------------------|------------------------------------------------------|---------|-------|--|
| 54 54 years<br>254 Sam and Obse<br>8<br>Packets                               | juert Fyrnat Joch<br>2) (3) (1) ▼ (2) (3)            | Anos Be |       |  |
| Gerenil Details       Pull game       Job title:       Coppany:       Ple ac: | Activities Certificates<br>John Smith<br>Smith, John | Al Pada | E-mai |  |
| Phone numbers<br>Business                                                     | • 112                                                |         |       |  |
| Buttenss                                                                      | -                                                    |         |       |  |

The example above shows adding a PSTN number as the contact..

To add an International number, click on the Business button. You will see the following dialog box:

| Check Phone                        | Number    |        |
|------------------------------------|-----------|--------|
| Phone details<br>Business: +86 (10 | ) 6432966 | ОК     |
| Country/Region:                    | China 🗸   | Cancel |
| City/ <u>A</u> rea code:           | 10        |        |
| Local number:                      | 6432966   |        |
| Extension:                         |           |        |

Select the country, then enter the area code and phone number.

| General Details          | Activities Certificates All Fields |   |                   |  |
|--------------------------|------------------------------------|---|-------------------|--|
| Full Name                | International I                    |   | Ered              |  |
| Job title:               |                                    | 0 | Deplay as:        |  |
| Cogpany:                 |                                    |   | Web page address: |  |
| Fije at:                 | International1                     | × | Df address;       |  |
| Bares.                   | - ETENIECINCS                      |   |                   |  |
| Home                     |                                    |   |                   |  |
| Busness Fax              | -                                  |   |                   |  |
| Mobie                    | -1                                 |   |                   |  |
| Addresses                |                                    |   |                   |  |
| Busivess                 | •                                  |   |                   |  |
| Litte a the many address |                                    |   |                   |  |

The example above shows an International contact.

This is how your Contact table will look when you have added these different types of contacts:

| Contacts - Microsoft                                                                                                    | Outlook                                                                                                    |                |            |                                                                                                    |          |                                                                                    |           |                 | 500         |
|----------------------------------------------------------------------------------------------------|----------------------------------------------------------------------------------------------------|----------------|------------|----------------------------------------------------------------------------------------------------|----------|------------------------------------------------------------------------------------|-----------|-----------------|-------------|
| the this time the t                                                                                                    | Date Actions State                                                                                                    |                |            |                                                                                                    |          |                                                                                    |           | ypri a questini | dir help    |
| Siles + La & X   Y                                                                                                    | The Street of Ty                                                                                                    | or a coverat b | i frit 🛛 🕄 | - 3.5                                                                                                 |          |                                                                                    |           |                 |             |
| 10 @pet 0 (3 13                                                                                                    | 2 · · · · · · · · · · · · · · · · · · ·                                                                                                    | Company        |            | 1.四次线                                                                                                 |          |                                                                                    |           |                 |             |
| Contacts                                                                                                    | Look for:                                                                                                    |                | . Seeth    | a · Contecta                                                                                          | 79       | d New Cleans                                                                       |           |                 | Optioni+ ×  |
| My Cantacts                                                                                                    | Contacts                                                                                                    |                |            |                                                                                                    |          |                                                                                    |           |                 |             |
| B.I Contacts                                                                                                    | C & V hallow                                                                                                    | Jan Tiler      | Cargians   | File As                                                                                               | Deathers | Bares Pare                                                                         | Rames Fax | Hone Plane      | Make Part - |
| Current View                                                                                                    | Children to All A read                                                                                                    |                |            |                                                                                                    |          |                                                                                    |           |                 |             |
| Address Carls Detailed Address Carls Detailed Address Carls Prove Lit Prove Lit Prove Lit Processory Processory Process | Company panel (d. Kong) Sales on specif (d. Kong) Sales on specif (d. Kong) Cont Context Sale (Context Sale (Context Sale (Context Sale (Context Sale (Context Sale) Sales (Context Sale) |                |            | 34, Sahari an Yapitat<br>Cantant, Sical<br>Castane, Teri<br>Dan, Jahn<br>Vannordework<br>Janti, Sahar |          | 175<br>(340) 40+4053<br>2000 (40+4053)<br>(400) (40+4053)<br>2015 (40+4053)<br>120 |           |                 |             |
| blaf Colondar Colondar Constants Constants Tools Tools Pokker List Shortcats Shortcats                                                                                                    |                                                                                                    |                |            |                                                                                                    |          |                                                                                    |           |                 |             |
| A Barris                                                                                                    | 25.12                                                                                                    |                |            |                                                                                                    |          |                                                                                    |           |                 |             |

## **Making Outgoing Calls Using Outlook**

There are two ways to make outgoing calls:

- 1. Using the context menu (Packet8 Call Contact) of a contact (right click on a contact).
- 2. Double clicking on the contact and selecting the Packet8 button on the top.

| pie pit yew go T                               | ook A | ctions gielp                   |               |                                                                                                    |                                                                                                    |                                                                                                    | 1            | Vpe is question | für help      |
|------------------------------------------------|-------|--------------------------------|---------------|----------------------------------------------------------------------------------------------------|----------------------------------------------------------------------------------------------------|----------------------------------------------------------------------------------------------------|--------------|-----------------|---------------|
| Alter - 14 01 × 1+                             | 12.0  | · Lined (1) Type a costa       | et to fed     | 0.0                                                                                                    |                                                                                                    |                                                                                                    |              |                 |               |
| 21 (Black (0.10) P31                           | 10    | St th 2 of By Company          |               |                                                                                                    |                                                                                                    |                                                                                                    |              |                 |               |
| Contacts                                       | Loo   | k for:                         | · Search 1    | n Contacts                                                                                                    | Fe                                                                                                    | d New Chier                                                                                                    |              |                 | Options+ ×    |
| My Cardacts                                    | Con   | tacte                          | 1000000       |                                                                                                    |                                                                                                    |                                                                                                    |              |                 |               |
| 1. Contacto                                    | Dan   | AUCUS LA TRA                   | (Charlinson ) | dia ha                                                                                                    | December                                                                                                    | Burney House                                                                                                    | A street for | Thinks Brook    | Maleira Marca |
| Current View                                   | Dav   | Child have be add a root of    | Contrart      | Contra Contra Co | Color Sector                                                                                                    | ormality house                                                                                                    | Constant and | Pare Pare       | PROFESSION    |
| O Address Costs                                |       | Colorest in and Frank dee      |               |                                                                                                    |                                                                                                    |                                                                                                    |              |                 |               |
| O Address Cards                                | d Con | arry (seed) (Literal)          |               |                                                                                                    |                                                                                                    |                                                                                                    |              |                 | _             |
| C Detains Address Card                         | S.I   | Suhas on Vopilot 74            |               | 24, Suhas on Voplist                                                                                                    |                                                                                                    | 175                                                                                                    |              |                 |               |
| O more List                                    | 84    | Local Contact                  |               | Cartact, Local                                                                                                    |                                                                                                    | (111) 454-0893                                                                                                    |              |                 |               |
| By Category                                    | 10    | Lote free                      |               | Concerner, rest.                                                                                                    |                                                                                                    | Carlet a Carleto                                                                                                    |              |                 |               |
| By Company                                     |       | International                  |               | International I                                                                                                    |                                                                                                    | +84, (10) 8-412564                                                                                                    |              |                 |               |
| O By Location                                  |       | Suffers holds                  |               | Lines Subar                                                                                                    | the second division of the second division of | THE LOUD COLORS                                                                                                    |              | -               |               |
| O By Follow-up Flag                            |       | Open                           |               | and people in growth                                                                                                    |                                                                                                    | Address of the second second s |              |                 | _             |
|                                                | - G4  | Brint                          |               |                                                                                                    |                                                                                                    |                                                                                                    |              |                 |               |
| Open Shared Contacts<br>Customize Current View | - 0   | Forward                        |               |                                                                                                    |                                                                                                    |                                                                                                    |              |                 |               |
|                                                |       | No. Manual In State of         |               |                                                                                                    |                                                                                                    |                                                                                                    |              |                 |               |
|                                                | 14    | new Bessage to Carticl         |               |                                                                                                    |                                                                                                    |                                                                                                    |              |                 |               |
|                                                | -     | New Appointment with Contact   |               |                                                                                                    |                                                                                                    |                                                                                                    |              |                 |               |
|                                                | 53    | New Meeting Request to Contact | t.            |                                                                                                    |                                                                                                    |                                                                                                    |              |                 |               |
|                                                | -12   | New Task for Cantact           |               |                                                                                                    |                                                                                                    |                                                                                                    |              |                 |               |
|                                                |       | New Journal Entry for Contact  |               |                                                                                                    |                                                                                                    |                                                                                                    |              |                 |               |
|                                                |       | Link                           |               |                                                                                                    |                                                                                                    |                                                                                                    |              |                 |               |
|                                                | 10    | Call Contact                   |               |                                                                                                    |                                                                                                    |                                                                                                    |              |                 |               |
| Mail                                           |       | Call Lines Hallington          |               |                                                                                                    |                                                                                                    |                                                                                                    |              |                 |               |
| Columbia                                       | -     | Color correg regardencey       | -             |                                                                                                    |                                                                                                    |                                                                                                    |              |                 |               |
| - Carennan'                                    | - 1   | Louon No-                      |               |                                                                                                    |                                                                                                    |                                                                                                    |              |                 |               |
| Contacts                                       | -     | Categories                     | -             |                                                                                                    |                                                                                                    |                                                                                                    |              |                 |               |
| M. martin                                      | ×     | Delete                         |               |                                                                                                    |                                                                                                    |                                                                                                    |              |                 |               |
| C) Lasks                                       | - 12  | Pecketă Call Contact           |               |                                                                                                    |                                                                                                    |                                                                                                    |              |                 |               |
| Hotes                                          |       |                                |               |                                                                                                    |                                                                                                    |                                                                                                    |              |                 |               |
| Folder List                                    |       |                                |               |                                                                                                    |                                                                                                    |                                                                                                    |              |                 |               |
| * shortcuts                                    |       |                                |               |                                                                                                    |                                                                                                    |                                                                                                    |              |                 |               |
|                                                |       |                                |               |                                                                                                    |                                                                                                    |                                                                                                    |              |                 |               |
|                                                | 4     |                                |               |                                                                                                    |                                                                                                    |                                                                                                    |              |                 | 3             |

Initiating a call by using the right mouse click to display the context menu – Packet8 Call Contact.

| C Subaculada -        | Centart                            |                 |                                                                                                    | 5.64   |
|-----------------------|------------------------------------|-----------------|----------------------------------------------------------------------------------------------------|--------|
| Die 18 Jan            | yest formal Dark Arbor             | 1 100           | and a second second second second second second second second second second second second second second second                                                                                                    |        |
| data inch             | A CONTRACTOR OF A                  | 東京市(市市市)        | a and the initial states in the second states in the second states in th |        |
| (factorit)            |                                    |                 |                                                                                                    |        |
| Of Ind Out the Co     | edact's Prove Strongs Fachets Volu | al Office Autom |                                                                                                    |        |
| (Addama )             | Julia lialo                        |                 | 1-4                                                                                                    | 1.0    |
| 24.00                 |                                    | 0               | Deping at                                                                                                    |        |
| Coperat               |                                    | -               | The same address                                                                                                    |        |
| 19.45                 | inth, Subar                        | *               | Stalden;                                                                                                    |        |
| Pare Antes            |                                    |                 |                                                                                                    |        |
| Arres 1               | •] #                               |                 |                                                                                                    |        |
| 1 million 1           | •                                  |                 |                                                                                                    |        |
| Amon for              | •]                                 |                 |                                                                                                    |        |
| 1000 C                | •]                                 |                 |                                                                                                    |        |
| Automatic Concernance | -                                  |                 |                                                                                                    |        |
| therea.               | 2                                  |                 |                                                                                                    |        |
| The site name         |                                    |                 |                                                                                                    |        |
|                       |                                    |                 |                                                                                                    |        |
|                       |                                    |                 |                                                                                                    |        |
|                       |                                    |                 |                                                                                                    |        |
|                       |                                    |                 |                                                                                                    |        |
|                       |                                    |                 |                                                                                                    |        |
|                       |                                    |                 |                                                                                                    |        |
|                       |                                    |                 |                                                                                                    |        |
|                       |                                    |                 |                                                                                                    |        |
|                       |                                    |                 |                                                                                                    |        |
|                       |                                    |                 |                                                                                                    |        |
|                       |                                    |                 |                                                                                                    |        |
|                       |                                    |                 |                                                                                                    |        |
| Deten.                |                                    | Cange           | m.)                                                                                                    | (time) |

Initiating a call by opening a contact. You should see the button "Called Packet8" on the top left.

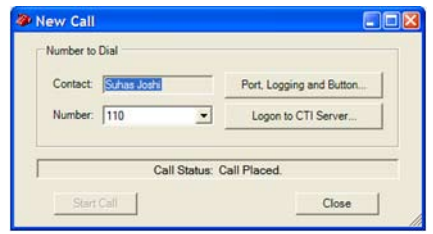

Call Placed Dialog box.

## **Receiving Incoming Call**

When your extension receives a call, a pop up window will appear displaying:

- 1. The contact information for the person who is calling you if you have them in your Outlook Contacts.
- 2. A dialog box stating that an incoming call is received from (phone number) if the caller is not in your Outlook Contacts list.

You should either see the Contact pop up or a Dialog pop up.

| John Doe - Contact                                                                                                    |                                             | 56                                    |
|----------------------------------------------------------------------------------------------------|---------------------------------------------|---------------------------------------|
| Sie 201 You Just fyrnel Doly Alle                                                                                                    |                                             |                                       |
| And                                                                                                    | 1 R / D = = = = = = = = dise ed the 2 - 5 6 | * * * * * * * * * * * * * * * * * * * |
| Packett                                                                                                    |                                             |                                       |
| Carenal Datale Activities Cartification All Fast                                                                                                    |                                             |                                       |
| Put gene                                                                                                    | test. (*)                                   |                                       |
| pin tries                                                                                                    | O Deping an                                 |                                       |
| Cogaria -                                                                                                    | Ent page ablena                             |                                       |
| Pip ani Don, Jahr                                                                                                    | M. Paires,                                  |                                       |
| And Participation of the Participation of the Parti |                                             |                                       |
| 6.0000 • 1001520.0000                                                                                                    |                                             |                                       |
| (*****                                                                                                    |                                             |                                       |
| (harmerfan                                                                                                    |                                             |                                       |
| Philip                                                                                                    |                                             |                                       |
| Ad an own                                                                                                    |                                             |                                       |
| horem (+)                                                                                                    |                                             |                                       |
| The a fer name                                                                                                    |                                             |                                       |
| and the second second s |                                             |                                       |
|                                                                                                    |                                             |                                       |
|                                                                                                    |                                             |                                       |
|                                                                                                    |                                             |                                       |
|                                                                                                    |                                             |                                       |
|                                                                                                    |                                             |                                       |
|                                                                                                    |                                             |                                       |
|                                                                                                    |                                             |                                       |
|                                                                                                    |                                             |                                       |
|                                                                                                    |                                             |                                       |
|                                                                                                    |                                             |                                       |
|                                                                                                    |                                             |                                       |
| ( man and )                                                                                                    | (fairme)                                    | 1 month                               |
| Lacest-                                                                                                    | L'ANDERE A                                  | Press.                                |

Contact pop up when the caller is in your Outlook contact list.

| Locating Contact for Inbound Call | $\mathbf{X}$ |
|-----------------------------------|--------------|
| You have a call from: 408         |              |
|                                   |              |
| ОК                                |              |
|                                   |              |

Dialog pop up when the caller is not in your Outlook contact list.

11 |

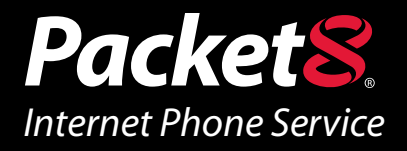

### WARNING

Toll fraud is committed when individuals unlawfully gain access to a customers telecommunication system. This is a criminal offense. Currently, we do not know of any telecommunications system that is immune to this type of criminal activity. 8x8 Inc. will not accept liability for any damages, including long distance charges, which result from unauthorized and/or unlawful use. Although 8x8 Inc. has designed security features into its products and services, it is your sole responsibility to use the security features and to establish security practices within your organization, including training, security awareness, and call auditing to eliminate security risks.

### NOTICE

While every effort has been made to ensure accuracy, 8x8, Inc.will not be liable for technical or editorial errors or omissions contained within the documentation.The information contained in this documentation is subject to change without notice.This documentation may be used only in accordance with the terms of the 8x8, Inc. License Agreement.

## Packet8

### Contact Information

- http://www.packet8.net
- Customer Service: 1.888.898.8733
- Customer Service, outside the U.S.: 1.408.727.1885

#### Support:

- http://www.packet8.net/support
- e-mail: virtualoffice@packet8.net
- Customer Service, toll free: 1.888.898.8733
- Customer Service, outside of the U.S.: 1.408.727.1885

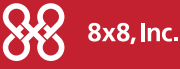

3151 Jay Street. Santa Clara, CA 95054 Tel: 408.727.1885 Fax: 408.980.0432 www.packet8.net

Packet8, the Packet8 logo, and the 8x8, Inc. logo are registered trademarks of 8x8, Inc. 8x8, Inc. is a Nasdaq listed company, symbol EGHT. © 2007. 8x8, Inc. All rights reserved.